## Brill (博睿) 电子书数据库

## 易阅通平台校外访问方法

1.点击网址: <u>https://www.cnpereading.com/libraryDetail/brill</u>登陆易阅通
 平台。点击页面上方"登陆"按钮。

| <b>尽</b> 登的名 / 易闻通 阅读开启智慧之门 | 当前的词吧: 🗣 36.48.113.141 💄 登录 🛒 购物车 🔍 论文消色服务 🔇 English 🛽 App 下载 关 | 于易阅通 |
|-----------------------------|-----------------------------------------------------------------|------|
| <b>民智的名词通</b> 请输入内容         | 全部 Q 商級检索 检索历史                                                  |      |
| 首页 > 专题库 > Brill出版社精选电子书推荐  |                                                                 |      |
|                             | <b>荷兰博睿学术出版社</b><br>逾三百年,专注学术出版                                 |      |
| 😵 👝 😳                       |                                                                 | •    |
| Ø                           |                                                                 |      |
| 检索条件                        |                                                                 |      |
| 访问类型                        | 共检索到0 条                                                         |      |

2.点击"**其他方式登陆"**中的"CARSI" **梁**图标,如下如图所示。

| 手机、              |    |       |
|------------------|----|-------|
|                  |    |       |
| 手机验证码登录          |    |       |
|                  |    |       |
|                  | 登录 |       |
| 立即注 <del>册</del> | 登录 | 忘记密码? |

3.在检索框中输入"Jilin University",在页面下拉条中选择吉林大学, 点击右侧的"登陆"按钮。

| 😻 火狐主页 👘 👘 😽 Br                                   | ill(博睿)电子书数据库_外文 ◎×                                | 💮 CERNET联邦认证与资源             | 共享基 × C 吉林大学自                                                                                                  | 8件系统              | × +           |                |                         |               | D X      |
|---------------------------------------------------|----------------------------------------------------|-----------------------------|----------------------------------------------------------------------------------------------------|-------------------|---------------|----------------|-------------------------|---------------|----------|
| $\leftarrow \rightarrow$ C $\textcircled{a}$      | O A https://ds.carsi.edu                           | .cn/login/index.html?entit  | yID=https%3A%2F%2F                                                                                             | www.cnpereadin    | g.com%2Fshib  | boleth&returr  | n=h 🇱 🏠                 | 4             | • ≡      |
| 🗅 火狐官方站点 💊 新手上路 🗋 常用网                             | 11 京东商城 💮 DRAA首页                                   | 🕀 吉林大学招标与采购 🧕               | ● 美图秀秀网页版 官方                                                                                                   | 一 吉林大学图书馆         | 🕃 吉林大学 🕻      | 古大邮箱 🔤         | WebVPN 系统 - 资源          | 日移动谈          | 备上的书签    |
| CARSI 教育网联邦认证与资<br>CERNET Authentication and Resc | <b>源共享基础设施</b> 关于(<br>surce Sharing Infrastructure | ARSI 新闻公告 应                 | 用资源 会员单位                                                                                                    | CARSI文档           | 加入CARSI       | 联系我们           | ◎用户登录 €                 | 理员登录          | EN       |
|                                                   |                                                    |                             | 用户登录                                                                                                    |                   |               |                |                         |               |          |
|                                                   |                                                    |                             | (13) <u>11</u> (3)                                                                                             |                   |               |                |                         |               |          |
| jilin                                             |                                                    |                             |                                                                                                    |                   | ×             | į              | 登录                      |               |          |
| 吉林体                                               | 育学院( <b>JILIN</b> sport ur                         | iversity )                  |                                                                                                    |                   |               |                | ^                       |               |          |
| 吉林外                                               | ·国语大学 ( <b>Jilin</b> Interna                       | tional Studies Unive        | rsity )                                                                                                    |                   |               |                | _                       |               |          |
| 古林入                                               | 字(Jilin University)                                | ral (Iniversity)            |                                                                                                    |                   |               |                |                         |               |          |
| 日かん×                                              | 亚大学(Jin Agricult                                   | University)                 |                                                                                                    |                   |               |                | ~                       |               |          |
| 阿叔                                                | the And reactions                                  | Oniversity /                |                                                                                                    |                   |               |                |                         |               |          |
| 安徽师                                               | 财经大学 ( Anhui Univer                                | sity of Finance and E       | Econonics )                                                                                                    |                   |               |                |                         |               |          |
| 安徽师                                               | 时贸职业学院(Anhui Fir                                   | ance And Trade Voo          | cational College )                                                                                             |                   |               |                |                         |               |          |
| 安徽城                                               | 成市管理职业学院 ( Anhu                                    | ii Vocational College       | e of City Manager                                                                                              | ment )            |               |                |                         |               |          |
| 安徽                                                | 大学 ( Anhui University                              |                             |                                                                                                    |                   |               |                |                         |               |          |
| https://ds.carsi.edu.cn/login/index.html?en       | ntityID=https://www.cnpereading.c                  | om/shibboleth&return=https: | :/sso/Login?SAMLDS=1                                                                                           | 8ttarget=ss%3Amer | n%3A1e215a514 | :6771f9e6999e6 | 5f24c3b16832625aee2f1f8 | ffb926ea14f8c | 73f92c#  |
| 🥶 🧧 🦉                                             |                                                    |                             | the second second second second second second second second second second second second second second second s | ₿.                | 搜索一下          |                | 🖮 🖣 🔺 🔗 🎼 (             | ë all ∳ :     | 2022/4/2 |

4.输入我校**域名邮箱账号和密码**,点击页面下方"登陆"按钮。

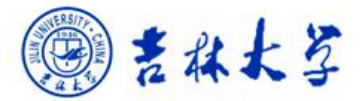

登录到 易阅通

|                             | > 忘记密码? |
|-----------------------------|---------|
|                             | > 使用帮助  |
| 密码                          |         |
|                             |         |
| □ 个保存账号信息                   |         |
| □ 清除历史授权信息                  |         |
| 秦臣                          |         |
|                             |         |
| CNPIEC                      |         |
| https://www.cnpereading.com |         |

## 5.在选择信息释放期限页面进行勾选,并点击下方"同意"按钮。

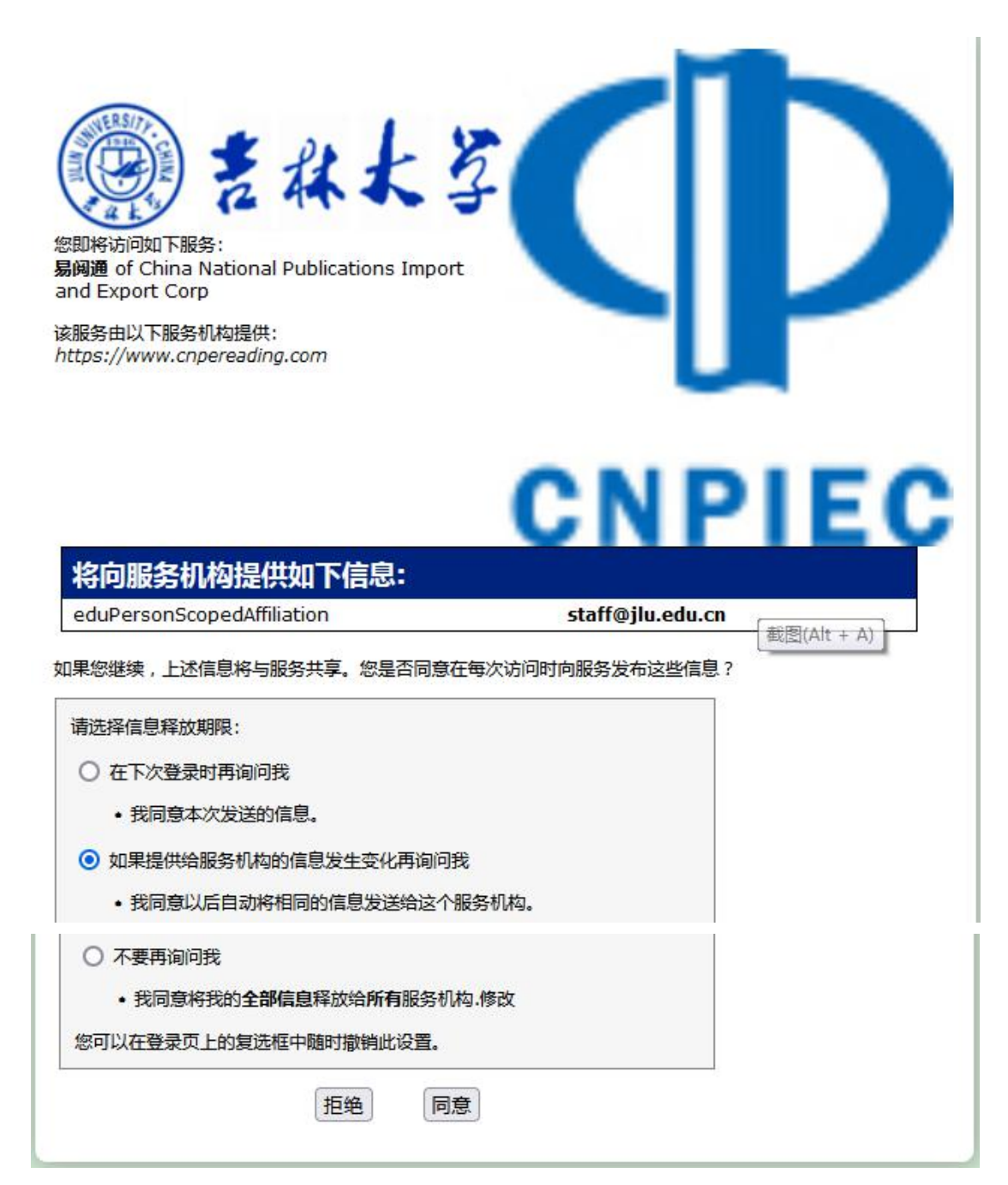

6.显示登陆成功,即将进行页面跳转。

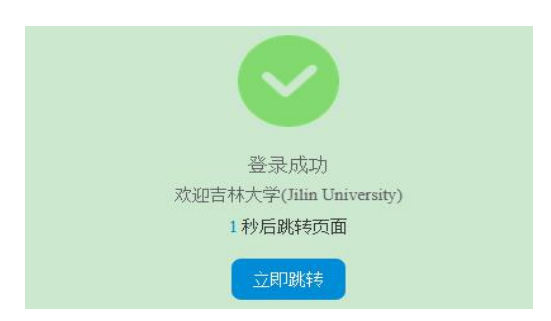

7.下拉页面,在图书推荐专辑中选择"荷兰博睿学术出版社精选电子
 图书推荐",如图所示。

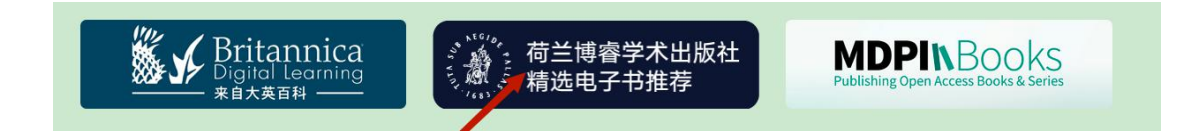

8.进入出版社页面, 在左侧边条的访问类型中勾选"已订阅", 即可显示我校订阅的全部电子图书。

| 首页 专题库 Brill出版社精选电子书推荐 |                                                    |     |
|------------------------|----------------------------------------------------|-----|
|                        | <ul> <li>荷兰博睿学术出版社</li> <li>逾三百年,专注学术出版</li> </ul> |     |
| 检索条件 访问类型:已订阅 ×        |                                                    | A E |
| 访问类型                   | 共检索到1559条                                          | 4   |
| 未订阅                    | 田 <u>大</u> 度: 出版年: 結量: 首字母: 检索 Q                   | 0   |
| C CHA                  |                                                    |     |
| 免费资源                   |                                                    |     |

9.在左侧边条的访问类型中勾选"已订阅"和"免费资源",即可显示我校订阅的全部电子图书和免费阅读的图书。

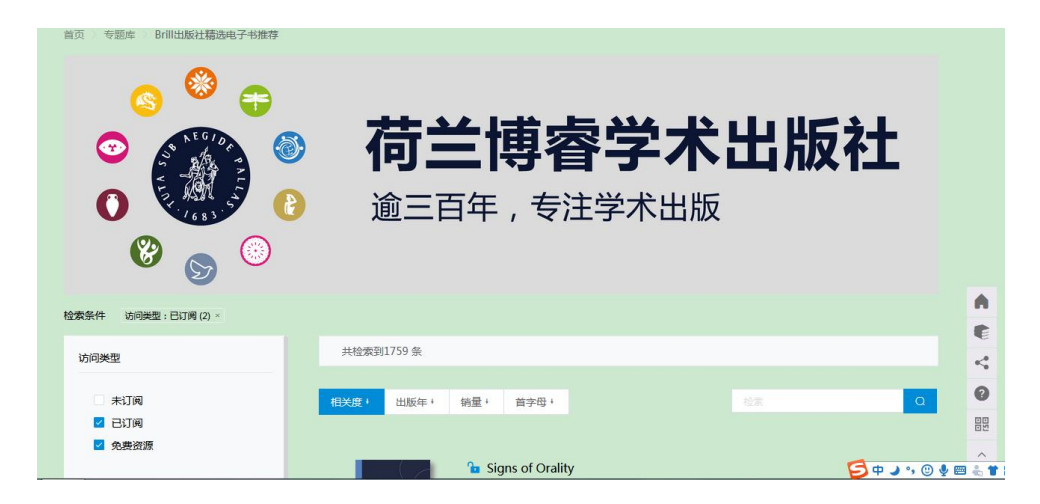

10.请快来解锁 Brill 出版社资源, 畅读社科精品图书吧!